## # CFC #

# **CERTIFICAÇÃO VIRTUAL**

## DIREÇÃO DEFENSIVA E

#### **PRIMEIROS SOCORROS**

**NA INTERNET** 

#### Certificado CFC B – DIREÇÃO DEFENSIVA E PRIMEIROS SOCORROS.

Após ter clicado no item CERTIFICADO CFC A (DD / PS), aparecerá a seguinte tela:

| DETRA  | -PA - Certificado de Renovação - Microsoft Internet Explorer                           |                   |
|--------|----------------------------------------------------------------------------------------|-------------------|
| ício S |                                                                                        | Ambiente Seguro 🔒 |
| ETRAI  | AUTO ESCOLA - Certificação de Renovação                                                | DETRAN            |
|        | Dados do Aluno                                                                         | NN - PA           |
|        | <cpf< td=""><td>AN-PA</td></cpf<>                                                      | AN-PA             |
|        | O Direção Defensiva O Primeiros Socorros <curso< td=""><td>AN-PA</td></curso<>         | AN-PA             |
|        | CONFIRMAR APAGAR                                                                       | AN-PA             |
|        | DETRAN - PA<br>DETRAN - PA<br>DETRAN - PA<br>DETRAN - PA<br>DETRAN - PA<br>DETRAN - PA | PA DETRAN PA      |
|        | eph apph apph apph apph apph apph                                                      | Aq. 1 Aq          |

Esta tela deverá ser preenchida com os dados do aluno: *CPF* e o *Curso* a ser certificado (Direção Defensiva ou Primeiros Socorros). Ao final do preenchimento o representante deverá clicar no botão CONFIRMAR.

Aparecerá a tela a seguir, contendo Dados do Candidato, Dados da Certificação e Dados do Cadastrante.

|                                              | Ambien                                                                                         |
|----------------------------------------------|------------------------------------------------------------------------------------------------|
| DETRAN                                       | DETRAN ANDER                                                                                   |
| PA                                           | APA APA PA PA                                                                                  |
|                                              | AUTO ESCOLA - Certificação de Renovação                                                        |
| Dados do Ca                                  | ndidato:                                                                                       |
| CPF<br>Nome<br>Nascimento<br>Formulário R    | 888.888.888.88<br>JOÃO DA SILVA<br>11/11/1971<br>RENACH                                        |
| Dados da Ce                                  | rtificação                                                                                     |
| Curso<br>Categoria<br>Data Inicio<br>Unidade | ATUALIZAÇÃO - DIRECAO DEFENSIVA<br>B<br>dd/mm/aaaa <b>Data Final</b><br>dd/mm/aaaa AUTO ESCOLA |
| Dados do Ca                                  | dastrante                                                                                      |
| Usuário                                      | NOME DO REPRESENTANTE Data gravação 08/04/2005 15:55                                           |
|                                              |                                                                                                |
|                                              |                                                                                                |
|                                              |                                                                                                |
|                                              |                                                                                                |

Os dados para preenchimento são **Data Início** e **Data Final** do curso selecionado na tela anterior (Direção Defensiva ou Primeiros Socorros). Ao final do preenchimento o representante deverá clicar em CONFIRMAR.

Aparecerá uma mensagem de confirmação da certificação com a opção de imprimir o certificado.

| 🗿 DETRAN-PA - Certificado de Renovação - Microsoft Internet Explorer 👘 📃 🔲 |                                                                                                    |   |  |  |
|----------------------------------------------------------------------------|----------------------------------------------------------------------------------------------------|---|--|--|
|                                                                            | ATUALIZAÇÃO - DIRECAO DEFENSIVA                                                                                                    | • |  |  |
|                                                                            | Certificamos que <b>JOÃO DA SILVA</b> , CPF<br><b>888.888.888.68</b> , concluiu o Curso Teórico e Técnico de <b>ATUALIZAÇÃO</b> -<br><b>DIRECAO DEFENSIVA</b> para Formação de Condutores de Veículos<br>Automotores, categoria <b>B</b> , encerrando o curso no dia <b>19/08/2005</b> , curso<br>realizado no CFC <b>AUTO ESCOLA</b> , conforme disposto na Lei nº<br>9.503/97 - CTB e Resolução nº 168/2004 e 169/2005 do Conselho Nacional<br>de Trânsito. |   |  |  |
|                                                                            | Belém, 25/08/2005                                                                                                    | • |  |  |
| ど Concluído 🥼 🔓 Internet 🥢                                                 |                                                                                                    |   |  |  |

Veja na figura abaixo a tela do certificado exame prático para impressão.

Lembrando que, se o mesmo condutor fez os dois cursos DD e PS, deverá fazer uma certificação por vez, mudando apenas a tela inicial onde é selecionado o curso a que se refere a certificação (Direção Defensiva ou Primeiros Socorros).